# PAYROLL Training

**For Transportation** 

### OUR TEAM

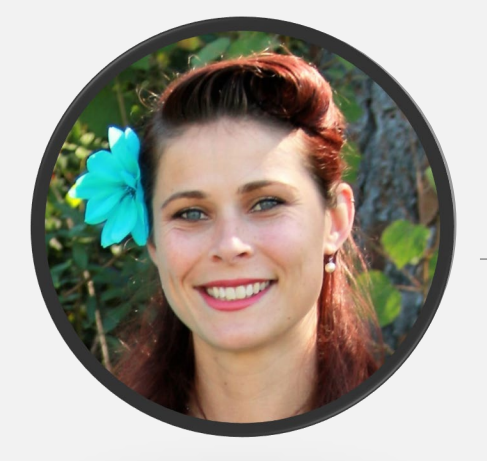

#### McKenzie Joseph Payroll Manager

Started with CCPS July 2015 at East Elementary as a principals secretary. She started in the payroll department in October 2018.

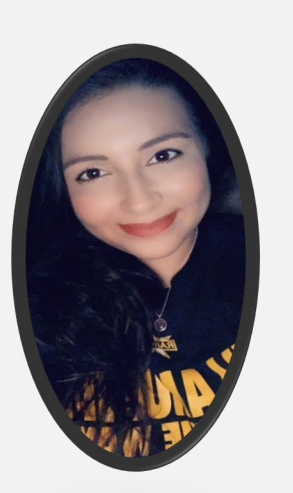

#### Victoria Marsh

*Payroll Analyst* Started with CCPS February 2020. She is a Lemon Bay graduate, and proud to be a part of CCPS.

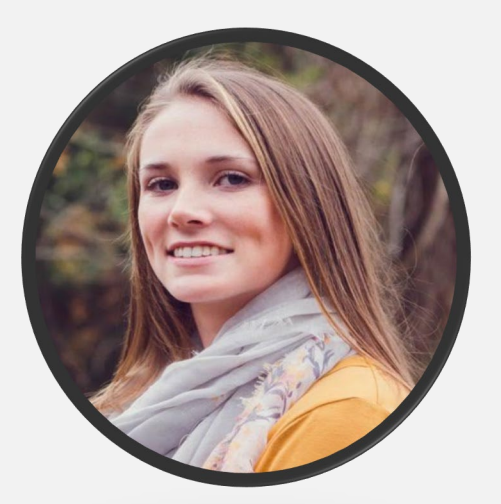

#### Emily Lafond

*Payroll Clerk* Started with CCPS December 2021. She is excited to be a new a member of the payroll department.

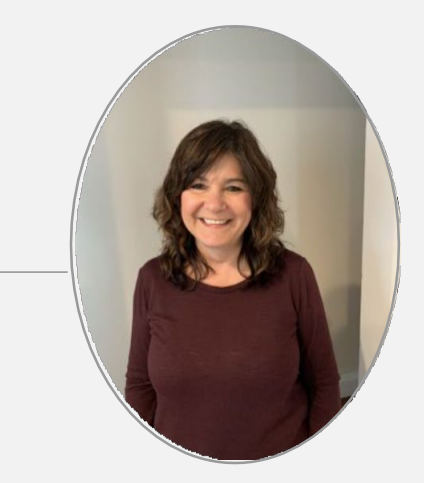

#### Brenda Nease

Payroll Clerk Started with CCPS in 2004 she retired in 2019. However, she missed all of so much she rejoined our department June 2020 as a Temp. , then full time in August 2021.

08/09/2022

### AGENDA

- Deadlines
- Pay
- Timesheets
- Leave / Personal Time
- Pay Stubs (Access & Reading)
- Resources

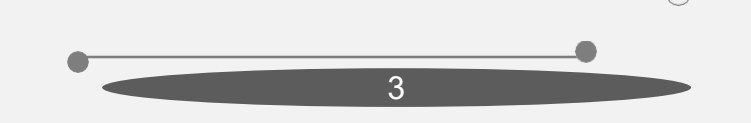

### Deadlines

(Unless Requested Early)

#### **Timesheets**

- **Thursday**: Submit all time information: Timesheet, leave forms, etc.
- Friday: Your time information will be submitted to Payroll
- Monday: Payroll begins processing

#### Pay Schedule:

- **Bi-Weekly:** Every Other Wednesday
- Semi: 7th and 22nd Each Month (unless stated otherwise)

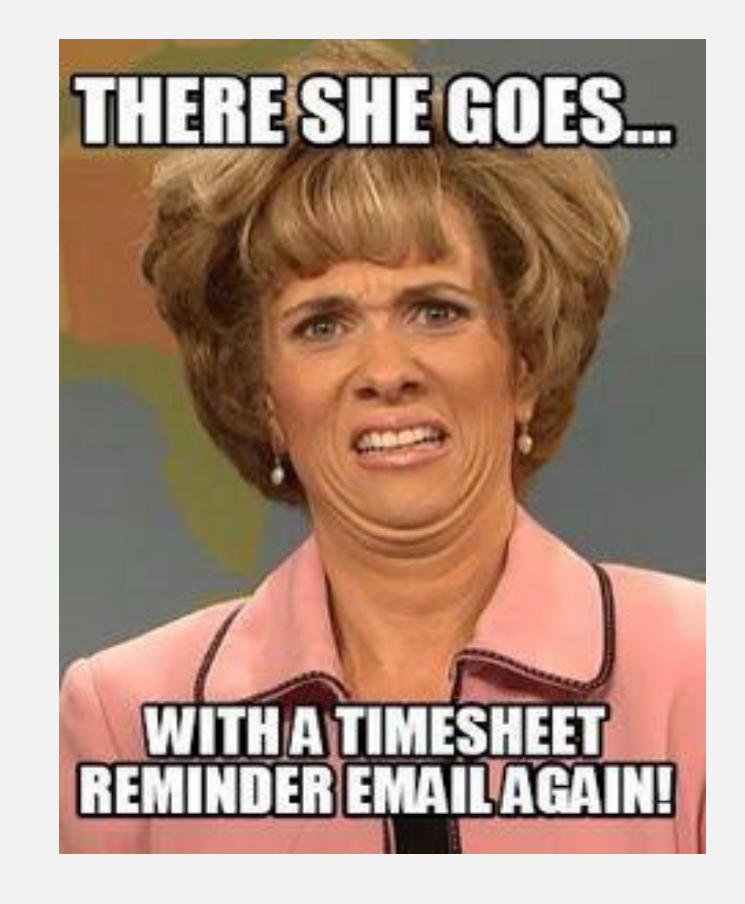

### **PAY EXPLAINED**

#### Welcome to the real world, kid

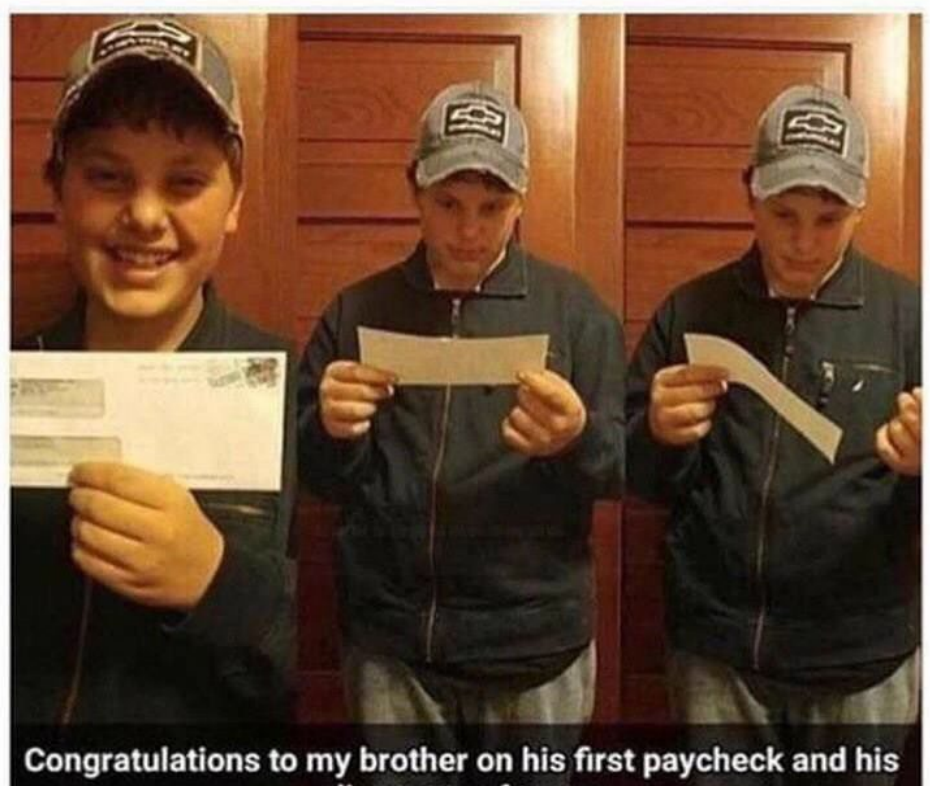

discovery of taxes

#### • Equal Pay is:

- Annual salary spread evenly over the entire year.
- Same amount each pay day (Regardless of how many days worked that pay period)

#### • Calculation:

<u>Calendar Days \* Hours per Day \* Hourly Rate</u> 26 pays

Example:

<u>194 \* 8 \* 27.38= \$42,274.72</u> = \$1,625.95 26

For Semi payroll divide by 24 pays. ٠

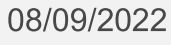

### TIMESHEETS

- Work week change: Begins Saturday, ends Friday
- Signature: Blue or black ink ONLY; Signatures are REQUIRED
- Prevent Delay: Incomplete timesheets will be returned for correction
  Ensure the writing is legible (include full name)

|                                        |        |          |         | EXTRA TRIP        | S          |           |                       |            |            |
|----------------------------------------|--------|----------|---------|-------------------|------------|-----------|-----------------------|------------|------------|
|                                        | MON    | TUE      | WED     | THU               | FRI        | SAT       | SUN                   | TOTAL      | PAYROL     |
| Trip Number                            |        |          |         |                   |            |           |                       |            |            |
| Hours                                  |        |          |         |                   |            |           |                       |            |            |
| Meals                                  |        |          |         |                   |            |           |                       |            |            |
|                                        |        |          |         |                   |            | TOTAL HOU | JRS WORKED            |            |            |
| ORT Code:                              | 5:     |          |         | Additional Cod    | <u>es;</u> |           | Lea                   | ave Type:  |            |
| Over Route Time                        | ORT    | 2        | Admin   | istrative         | AM         |           | SICK<br>Descenal Daid |            | SL         |
| Extended/Extra Rou                     | ite ER |          | Alcoho  | I/Drug Testing    | AT/DT      |           | Personal Paid         |            | PP         |
| Accidents                              | AC     |          | Bus Wa  | ish               | BW         |           | Administrativ         | e          | AL         |
| Breakdowns                             | BD     |          | In-Serv | ice Training      | IST        |           | Military              |            | ML         |
| Shuttle                                | S      |          | Seat Ex | change            | SE         |           | Duty                  |            | DL         |
| SPECIALS: School                       | PRE/N  | AE (ECT) | Physica | al .              | PHY        |           | Union Meetin          | ng         | UM         |
| night ru                               | n NR   |          | PBS Me  | seting            | PBS        |           | Suspension            |            | SUS PD     |
|                                        |        |          | Inspec  | tion              | INSP       |           | Suspension            |            | SUS N/PE   |
| White Copy: Finance<br>Revised 06/2022 |        |          | Yello   | w Copy: Transport | ation      |           |                       | Pink Copy: | : Employee |

|          |                                           |                     | CHAR<br>TR | LOTTE C<br>ANSPOR<br>WEE | OUNTY<br>TATION<br>KLY TIM | PUBLIC S<br>DEPART<br>E SHEET | CHOOL<br>MENT    | s   |       |         |
|----------|-------------------------------------------|---------------------|------------|--------------------------|----------------------------|-------------------------------|------------------|-----|-------|---------|
| Empl     | oyee nan                                  | ee name: Job Title: |            |                          |                            |                               |                  |     |       |         |
| Local    | tion:<br>Wook Boy                         | (SAT)               |            |                          | ID                         | Number:                       | (EDI)            |     |       |         |
| Date     | week beg                                  | jan: <u>19747</u>   |            |                          | —— Da                      | te Week En                    | ded: <u>(rn)</u> |     |       |         |
|          | [                                         | SAT                 | SUN        | MON                      | TUE                        | WED                           | THU              | FRI | TOTAL | PAYROLL |
| Run/Cont | ract Hours                                |                     |            |                          |                            |                               |                  |     |       |         |
| Leave    | Type                                      |                     |            |                          |                            |                               |                  |     |       |         |
|          | Hours                                     |                     |            |                          |                            |                               |                  |     |       |         |
|          |                                           |                     |            | ADDITIO                  | NAL HOU                    | RS WORK                       | ED               |     |       |         |
|          |                                           |                     |            |                          |                            |                               |                  |     |       |         |
|          |                                           | MON                 | TUE        | WED                      | THU                        | FRI                           | SAT              | SUN | TOTAL | PAYROLL |
| ORT      | Codes                                     | MON                 | TUE        | WED                      | THU                        | FRI                           | SAT              | SUN | TOTAL | PAYROLL |
| ORT      | Codes<br>Hours                            | MON                 | TUE        | WED                      | THU                        | FRI                           | SAT              | SUN | TOTAL | PAYROLL |
| ORT      | Codes<br>Hours                            | MON                 | TUE        | WED                      | THU                        | FRI                           | SAT              | SUN | TOTAL | PAYROLL |
| ORT      | Codes<br>Hours<br>Hours                   | MON                 | TUE        | WED                      | THU                        | FRI                           | SAT              | SUN | TOTAL | PAYROLL |
| ORT      | Codes<br>Hours<br>Hours                   | MON                 | TUE        | WED                      | THU                        | FRI                           | SAT              | SUN | TOTAL | PAYROLL |
| ORT      | Codes<br>Hours<br>Hours<br>Hours          | MON                 | TUE        | WED                      |                            | FRI                           | SAT              | SUN |       | PAYROLL |
| ORT      | Codes<br>Hours<br>Hours<br>Hours<br>Hours | MON                 | TUE        | WED                      |                            | FRI                           | SAT              | SUN |       | PAYROLL |

08/09/2022

Payroll

#### Leave form must be completed, signed and submitted prior to leave

LEAVE

#### Sick Days

4 Advanced Sick Days after one month

1 Sick Day is Earned Monthly, Accruals stop in February

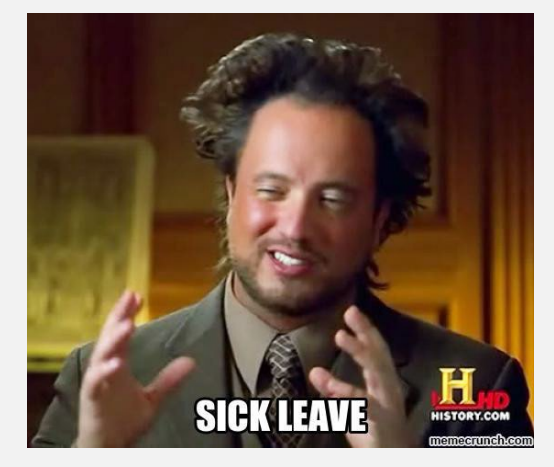

#### Sick Leave Transfer

- To family or non-family
- A Doctor note is required
- Only after all other leave has been exhausted
- Number of days MUST be on the form

#### Vacation Days (only 251 employees)

- Cannot be used the first 6 months of employment
- 1 earned for each whole month worked

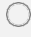

### **PERSONAL TIME**

#### **Personal Days are:**

- Charged to sick (personal days come out of sick and personal)
- Not additional days given to employees, they are a subset of sick days

#### **Employees:**

Sick

Hours

Reisonal Earle

- Allocated 6 personal days per year.
- Does not rollover (non-cumulative)
- Can not use personal leave if they do not have sick hours equivalent to the time requested

### **Accessing a Paystub**

Login to ClassLink

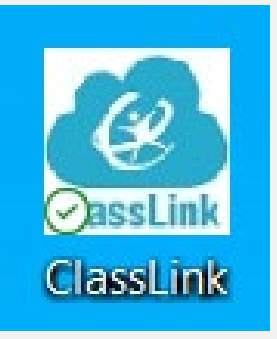

#### Locate the Employee Online App

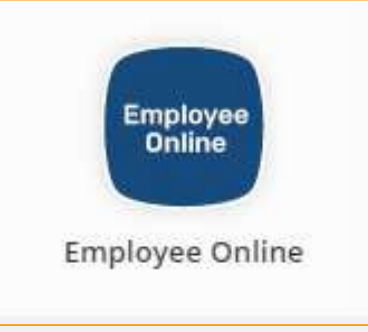

• Login using your district credentials

| 🔒 Login            | Connect to bplus |
|--------------------|------------------|
| Welcome to Employ  | ee Online!       |
| User:<br>Password: |                  |
|                    | Login            |
|                    |                  |

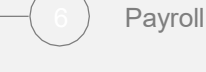

### **Accessing** a Paystub

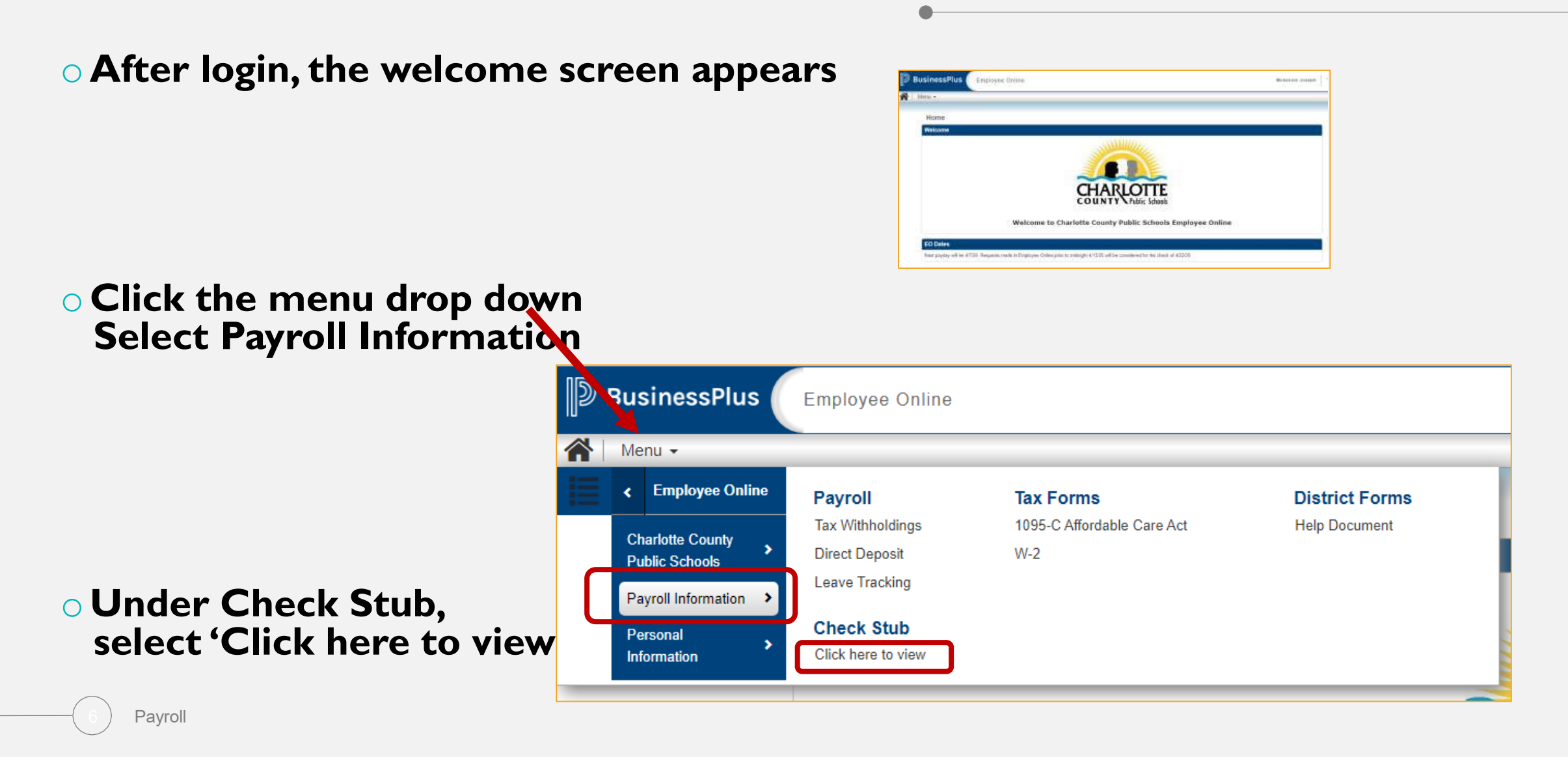

### **Accessing a Paystub**

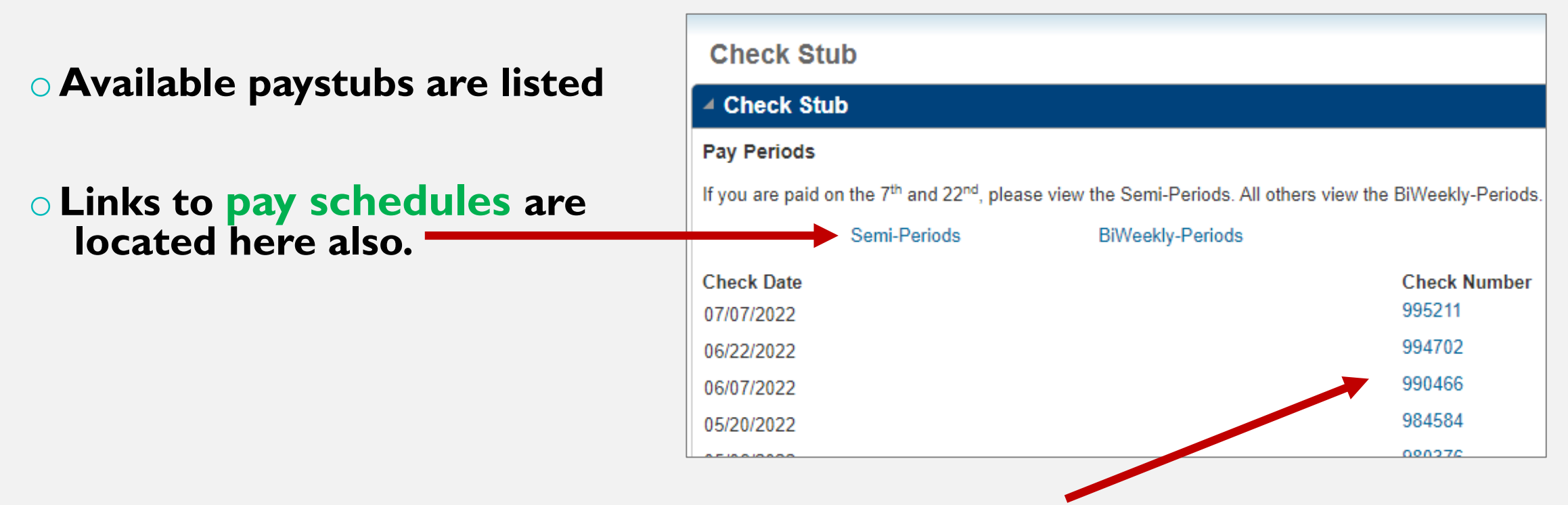

• To view a paystub, click on the blue check number.

#### • This is what a paystub looks like in Employee Online

8612 - 04/01/20 Employee ID Employee Name Check Date Check Number Period Ending 83/22/20 Dept%.co CHARLOTTE • Wages Wagee Hours Rate VTD Amount Description Current Earnings WELL CR 150.00 CAPE CON 1,757,88 ONT PAID 1,730.77 12,115,38 1,730.77 14,023.27 TOTAL Employee
 Paid **o** Taxes Тахвя Employer Paid Benefits YTD Amount Decoription Amount 30 Federal Withholding 5/0 State Withholding FIGA. 107.31 743.81 Federal Additional Withholding 6.00 State Additional Withholding 173.90 MEDI 25.10 Decoription Amount YTD Amount WORKCOMP 14,10 99.35 **Benefits** FIT 175.33 1.183.67 FRS 146.09 1.026.13 FICA 107.31 743.61 TOTAL 283.19 2,042.87 MEDICARE 25-10 173.90 308.74 2,101.18 TOTAL • Pre-Tax Pre-Tax Deductions After-Tax Deductions  $\circ$  After-Tax YTD Amount Decoription Amount YTD Amount Amount Description **Deductions** FRS DED 81.92 363.44 WASH NAT 0.00 262,85 **Deductions** Cafe 0.00 2.029.42 FTP NEA 00.0 159.00 4038 ASP 0.00 300.00 0.00 421.88 TOTAL 61.82 2,693.38 TOTAL • Wage Summary Wagee Summary Bank Information Description **o Bank** Amount Amount YTD Amount Rank Appount Gross Woges 1,730.77 14/023 27 SUNCOAST CREDIT UNION IC 1.370.11 Pre-Tax Deductions 2693.36 5140 Informatio 308.74 2,101.18 Taxes After-Tax Electurations 0.00 421.88 1,870.11 Net Pay n  $\circ$  Leave Leave Information Information Leave Description Leave Beginning Balance Earned Used Leave Ending Balance Sidk Leave Balance 371.75 0.00 0.00 371.75 0.70 0.00 Personal Leave Balance 45.00 45,00 Additional Information • Additional Category Decoription Houty Rate: 31.92790 Incentive Rate 0.00 02 Sign Information

07/2022

### **Reading** a Paystub WAGES = All Earnings

This example has a

- Wellness Credit,
- Café Contribution (the district's contribution toward your health benefit costs)
- Contract Paid

#### The year to date will show the calendar year to date earnings (January-

| Wages |       |                  |                                                     |  |
|-------|-------|------------------|-----------------------------------------------------|--|
| Hours | Rate  | Current Earnings | YTD Amount                                          |  |
|       |       |                  | 150.00                                              |  |
|       |       |                  | 1,757.88                                            |  |
|       |       | 1,738.77         | 12, 115.39                                          |  |
|       |       | 1,730.77         | 14,023.27                                           |  |
|       | Hours | Hours Rate       | Hours Rate Current Earnings<br>1,730.77<br>1,730.77 |  |

#### **TAXES = Your Elections for tax withholdings** (Married, Single, and any additional withholdings elected)

Under description you will see

- FIT (Federal Income Tax)
- FICÀ (Federal Insurance Contribution Act/Social Security)
- MEDICARE

Displayed is the total check amount and the calendar year to date

| Taxes                                                    |             |                                                      |            |
|----------------------------------------------------------|-------------|------------------------------------------------------|------------|
| Federal Withholding<br>Federal Additional<br>Withholding | S/0<br>0.00 | State Withholding<br>State Additional<br>Withholding | S/0        |
| Description                                              |             | Amount                                               | YTD Amount |
| FIT                                                      |             | 176.33                                               | 1,183.67   |
| FICA                                                     |             | 107.31                                               | 743.61     |
| MEDICARE                                                 |             | 25.10                                                | 173.90     |
| TOTAL                                                    |             | 308.74                                               | 2,101.18   |

### EMPLOYER PAID BENEFITS = Paid by the district on your behalf

- Taxes (FICA)
- Retirement (FRS)
- Workerscomp

| Employer Paid Benefits |        |            |  |  |
|------------------------|--------|------------|--|--|
| Description            | Amount | YTD Amount |  |  |
| FICA                   | 107.31 | 743.61     |  |  |
| MEDI                   | 25.10  | 173.90     |  |  |
| WORKCOMP               | 14.19  | 99.33      |  |  |
| FRS                    | 146.59 | 1,026.13   |  |  |
| TOTAL                  | 293.19 | 2,042.97   |  |  |
|                        |        |            |  |  |
|                        |        |            |  |  |

### **AFTER TAX DEDUCTIONS = Any additional withholdings** you've elected

This example shows:

- WASH NAT (Washington National Insurance) FTP NEA (Union Dues)

| After-Tax Deductions |        |            |
|----------------------|--------|------------|
| Description          | Amount | YTD Amount |
| WASH NAT             | 0.00   | 262.86     |
| FTP NEA              | 0.00   | 159.00     |
| TOTAL                | 0.00   | 421.86     |
|                      |        |            |
|                      |        |            |

#### **WAGES SUMMARY = A** summary of the categories

Gross Wages

- Pre-Tax Deductions
  - Taxes
- After-Tax Deductions

| Wages Summary        |          |            |
|----------------------|----------|------------|
| Description          | Amount   | YTD Amount |
| Gross Wages          | 1,730.77 | 14,023.27  |
| Pre-Tax Deductions   | 51.92    | 2,693.36   |
| Taxes                | 308.74   | 2,101.18   |
| After-Tax Deductions | 0.00     | 421.86     |
| Net Pay              | 1,370.11 |            |

### BANK INFORMATION = Where your check was direct deposited

This example was sent to Suncoast Credit Union. You can also see the dollar amount of the deposit.

| Bank Information |         |          |
|------------------|---------|----------|
| Bank             | Account | Amount   |
| SUNCOAST CREDIT  | C       | 1,370.11 |
|                  |         |          |

### LEAVE INFORMATION =

- Type of Leave Balance <mark>prior to this paycheck</mark> Earned time Used time Ending Balance

\*Reminder: Personal time is charged to Sick (It's not an additional amount of time, but an allocation, or subset, of your available sick time.)

| Leave Information      |                         |        |      |                      |  |
|------------------------|-------------------------|--------|------|----------------------|--|
| Leave Description      | Leave Beginning Balance | Earned | Used | Leave Ending Balance |  |
| Sick Leave Balance     | 371.75                  | 0.00   | 0.00 | 371.75               |  |
| Personal Leave Balance | 45.00                   | 0.00   | 0.00 | 45.00                |  |

### **ADDITIONAL INFORMATION =**

- Hourly Rate (Degree incentive is included here) Step Incentive (i.e. Longevity, Driver Trainer) •
- •

| Additional Information |             |
|------------------------|-------------|
| Category               | Description |
| Hourly Rate:           | 30.92790    |
| Incentive Rate:        | 0.00        |
| Step:                  | 02          |
|                        |             |

21

- All paystubs are available in Employee Online
- Print or Save: Click the PDF button (top right corner)Hourly Rate
  - A copy will download to your computer.
    Open it, then save a copy or print from the PDF tools

848612 - 04/01/20

### **RESOURCES AND TIPS**

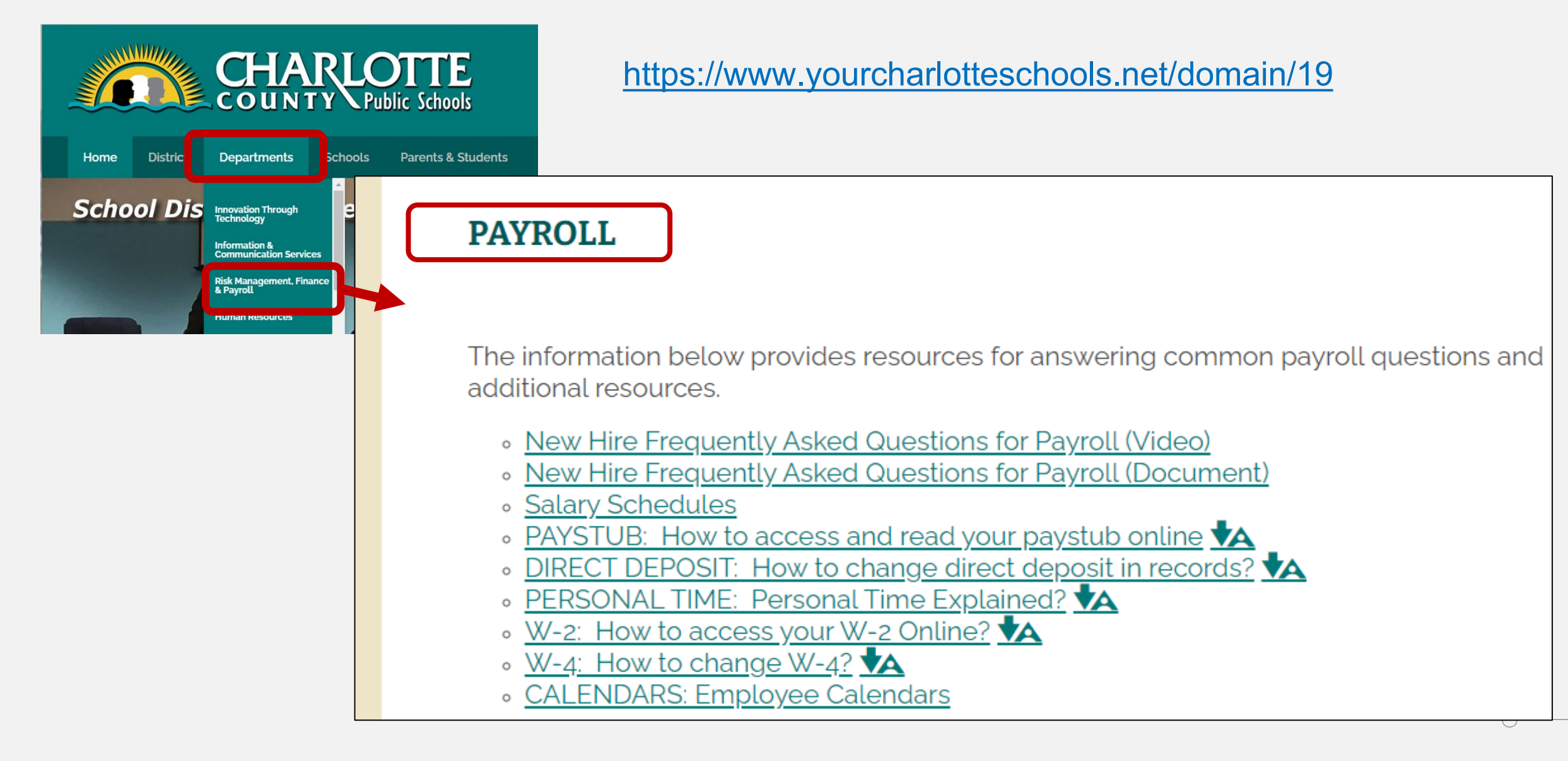

#### **Resources and Tips**

**Contact Information** 

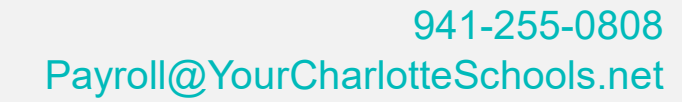

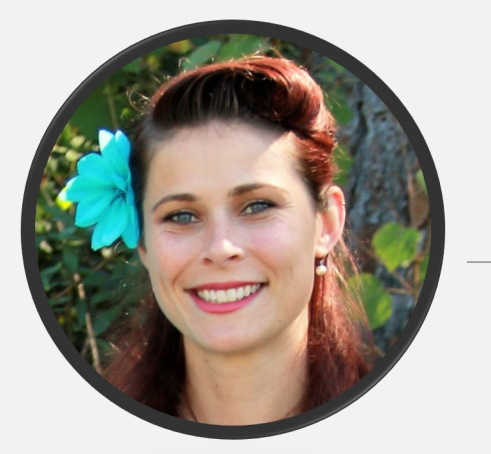

#### McKenzie Joseph

Payroll Manager Started with CCPS July 2015 at East Elementary as a principal secretary. She started in the payroll department October 2018.

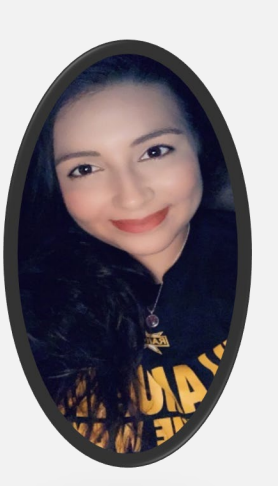

#### Victoria Marsh

*Payroll Analyst* Started with CCPS February 2020. She is a Lemon Bay graduate, and proud to be a part of CCPS.

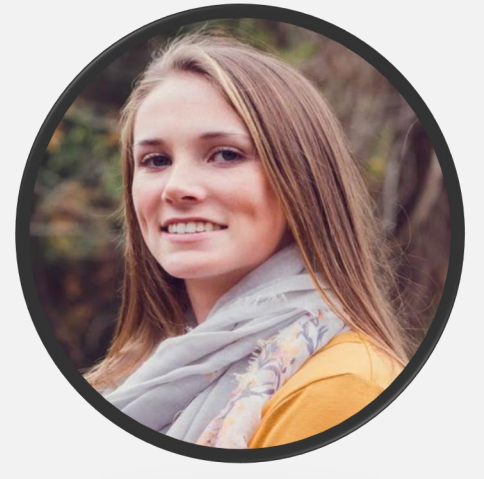

#### Emily Lafond

*Payroll Clerk* Started with CCPS December 2021. She is excited to be a new a member of the payroll department.

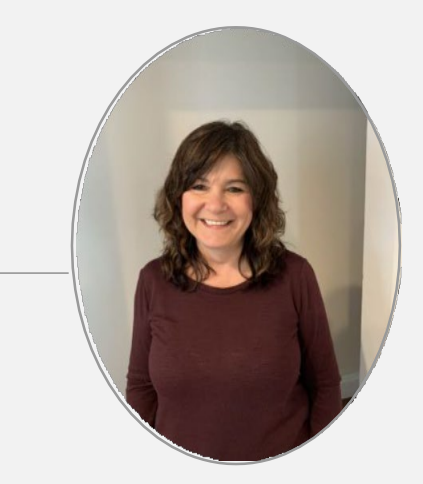

#### Brenda Nease

Payroll Clerk Started with CCPS in 2004 she retired in 2019. However, she missed all of so much she rejoined our department June 2020 as a Temp. , then full time in August 2021.

## Thank You for All You Do